## **Installing GrassGro 3.3**

- 1. Run the installer called setup.exe
- 2. If you are running it from the CD and the weather data is in a subdirectory you will get a dialog like this one. If this dialog does not appear it will mean that you need to copy the weather data to your computer manually (see step 5):

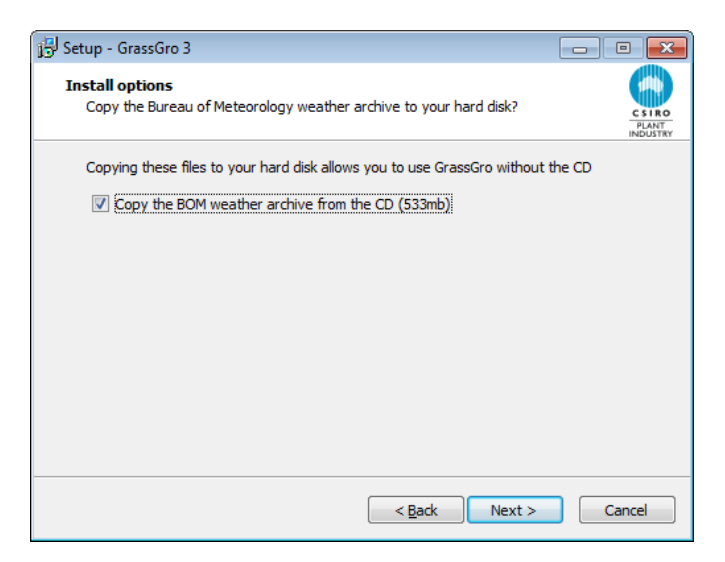

3. When you choose to copy the weather data you need to specify a path for the data. Choose a path on your computer. **Not** a network drive and not in Program Files.

| Setup     | p - GrassGro 3                                      |                                                      |                     |
|-----------|-----------------------------------------------------|------------------------------------------------------|---------------------|
| Sele<br>W | ct Weather Archive Dat<br>/here should the BOM weat | ta Directory<br>her archive data files be installed? | C S<br>PLU<br>INDL  |
| Se        | elect the folder in which Set<br>ext.               | up should install the BOM weather a                  | archive, then click |
|           |                                                     |                                                      | Browse              |
|           |                                                     |                                                      |                     |
|           |                                                     |                                                      |                     |
|           |                                                     |                                                      |                     |
|           |                                                     |                                                      |                     |
|           |                                                     |                                                      |                     |
|           |                                                     | < <u>B</u> ack                                       | Next > Cancel       |

- 4. When GrassGro is finished installing, the weather data should be automatically available from the path you entered.
- Manually copying weather data to your computer: On the CD or other installation media there should be a directory named *weather*. This directory contains files called *M001.EXE* and *M002.EXE*. Copy this complete directory to your computer. <u>Not to a network drive and not in Program Files.</u> This directory is the archive directory and needs to be used in the GrassGro configuration.

6. Open GrassGro. Go to the View | Preferences menu option. Click on the Weather data tab.

| Preferences                                                                                                    |                       |        |  |  |  |
|----------------------------------------------------------------------------------------------------|-----------------------|--------|--|--|--|
| General       Weather Data       Economics         Default custom locality set       File name:         C: \Users\\her123\Documents\GrassGro\custom.s         Localities in the set         > - ACT         > - New South Wales         > - South Australia         > - Tasmania         > - WA         > - Western Australia | set  Locality details | Select |  |  |  |
| Weather archive path (these files are normally on the CD but can be copied to your hard disk.)       C:\Users\her123\Weather       Select         Folder for custom user created weather files and unarchived .met files       C:\Users\her123\Documents\GrassGro\weather       Select                                        |                       |        |  |  |  |
|                                                                                                    | OK Cancel             | Help   |  |  |  |

- 7. The Weather archive path needs to refer to the weather archive copied from the CD.
- 8. The Folder for custom user created weather files needs to point to a local directory on your computer that can be used for data that will be unarchived from the archive.